# 学堂在线《英语口译》MOOC 学习指南

同学们好:

选修通识任选课(原公共选修课)《英语口译》的同学请参照本 学习指南登录学堂在线 MOOC 平台注册学习。

学堂在线为学习者提供 PC(电脑)端(学堂在线官方网址: next.xuetangx.com)和移动端(学堂在线 APP)两种学习途径。同学 们完成注册后,需登录 PC 端修改个人信息,再开始课程学习。

在线学习账号注册时间: 2020 年 10 月 10 日—2020 年 10 月 15 日;

### 在线学习结课时间: 2020年12月6日24时

注意:请同学们严格按照本学习指南完成注册并登录学习,并在 结课时间之前完成全部课程内容的线上学习、讨论、测验和期末考试, 不按学习指南注册学习账号或未在规定时间完成注册和学习的,将无 法获得课程成绩,由此造成的后果,将由学生自行承担。

### 1. PC 端学习指南

(1) 注册登录学习账号

浏览器(建议使用谷歌内核浏览器,请勿使用 IE 浏览器)登录 学堂在线官网(next.xuetangx.com),点击注册,使用手机号或邮箱注 册学习账号后登录。也可点击登录,使用微信扫描二维码直接登录。

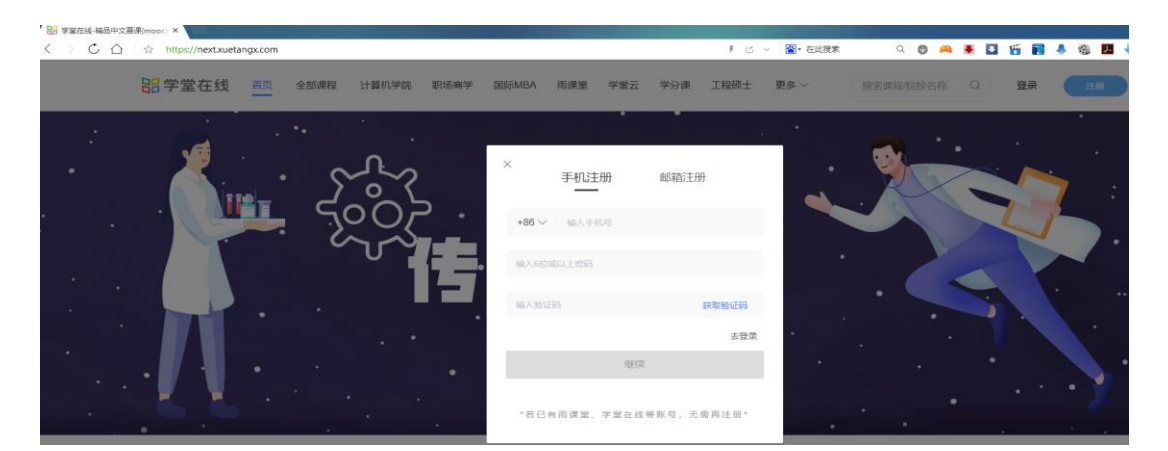

登录后将个人昵称修改为:"学号+姓名",例如 41701010101+ 张三;然后点击"个人资料——个人信息——编辑",将姓名也修改 为"学号+姓名";"学校/公司"填写"西安工程大学",点击保存。

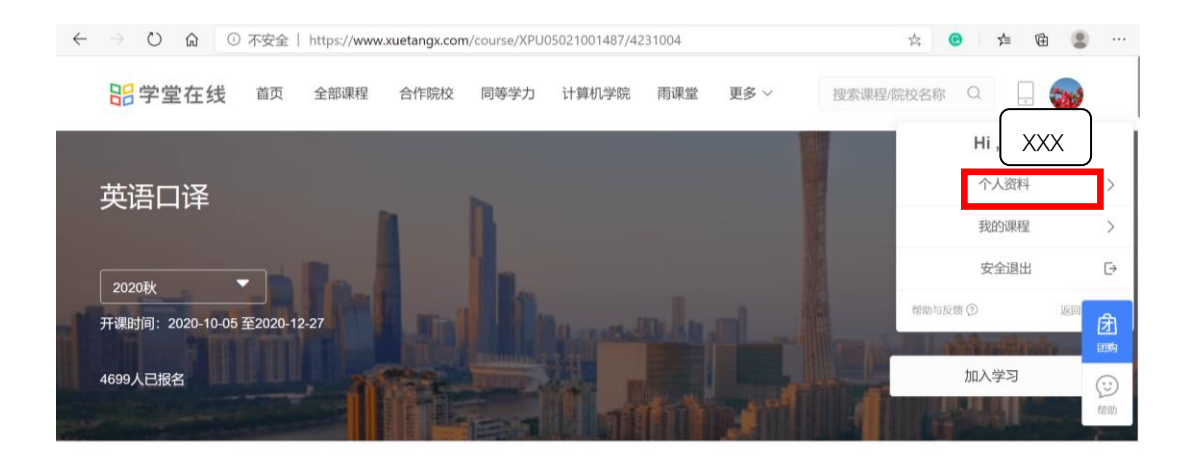

| ☆ https://next.xuetangx.com/profiles |    |                |          |               |          |           | 『ピッ 圖・在此想素 |            |            |         |        |  |          |      |               |        |   |
|--------------------------------------|----|----------------|----------|---------------|----------|-----------|------------|------------|------------|---------|--------|--|----------|------|---------------|--------|---|
| <mark>出</mark> 学堂在线                  | 首页 | 全部课程           | 计算机学院    | 职场商学          | 国际MBA    | 雨课堂       | 瞠 学堂云      | 学分课        | SIELE 工程硕士 | 工程硕士    | 土 更多 ~ |  | 搜索课程/    | 院校名称 | 談名称 Q 🏉       |        |   |
|                                      |    |                |          |               |          |           |            |            |            |         |        |  |          |      | Hi , 41701010 | )101+张 | Ξ |
|                                      |    |                |          |               |          |           |            |            |            | _       | 保存     |  | 个人资料     |      | >             |        |   |
|                                      |    |                |          | 个人信息          |          |           |            |            |            |         |        |  |          | 我的课程 |               | >      |   |
|                                      | 4  | 1701010101+张三≰ |          |               | 姓名 41701 | 010101+张三 | 10101+张三   |            | 性则 请选择 >   |         |        |  | 安全退出     | i    | ₽             |        |   |
|                                      |    | 眇 我的课          | 程        |               | 学历 请选择   | i 讀過單 v   |            |            |            |         |        |  | 返回旧版学堂在新 |      |               |        |   |
|                                      |    | 🗇 我的直          | 1<br>The |               | 职位 请输入内容 |           |            | 工作年限 请输入内容 |            |         |        |  |          |      |               |        |   |
|                                      |    | ② 我的讨论         |          |               | 生日 选择组   | 日日期       |            |            | ł          | 地区 请选择  |        |  |          |      |               |        |   |
|                                      |    | 🗐 购买记          | 录        | 账号信息          |          |           |            |            |            |         |        |  |          |      |               |        |   |
|                                      |    | 尽 个人资料         |          |               |          |           |            |            |            |         |        |  |          |      |               |        |   |
|                                      |    | 图 我的兑          | 换        | 账号ID 17159037 |          |           |            |            | 手机号码 绑定手机号 |         |        |  |          |      |               |        |   |
|                                      |    | [。我的证书         | 书        |               | 当前登录 微信  |           |            |            | 1          | 邮箱 绑定邮箱 |        |  |          |      |               |        |   |
|                                      |    |                |          | 密码 第三方账号登录    |          |           |            |            | 第三方账号 🔕    |         |        |  |          |      |               |        |   |

# (2) 加入课程,完成学习任务

搜索课程,加入学习,选择"免费加入学习",完成学习任务。

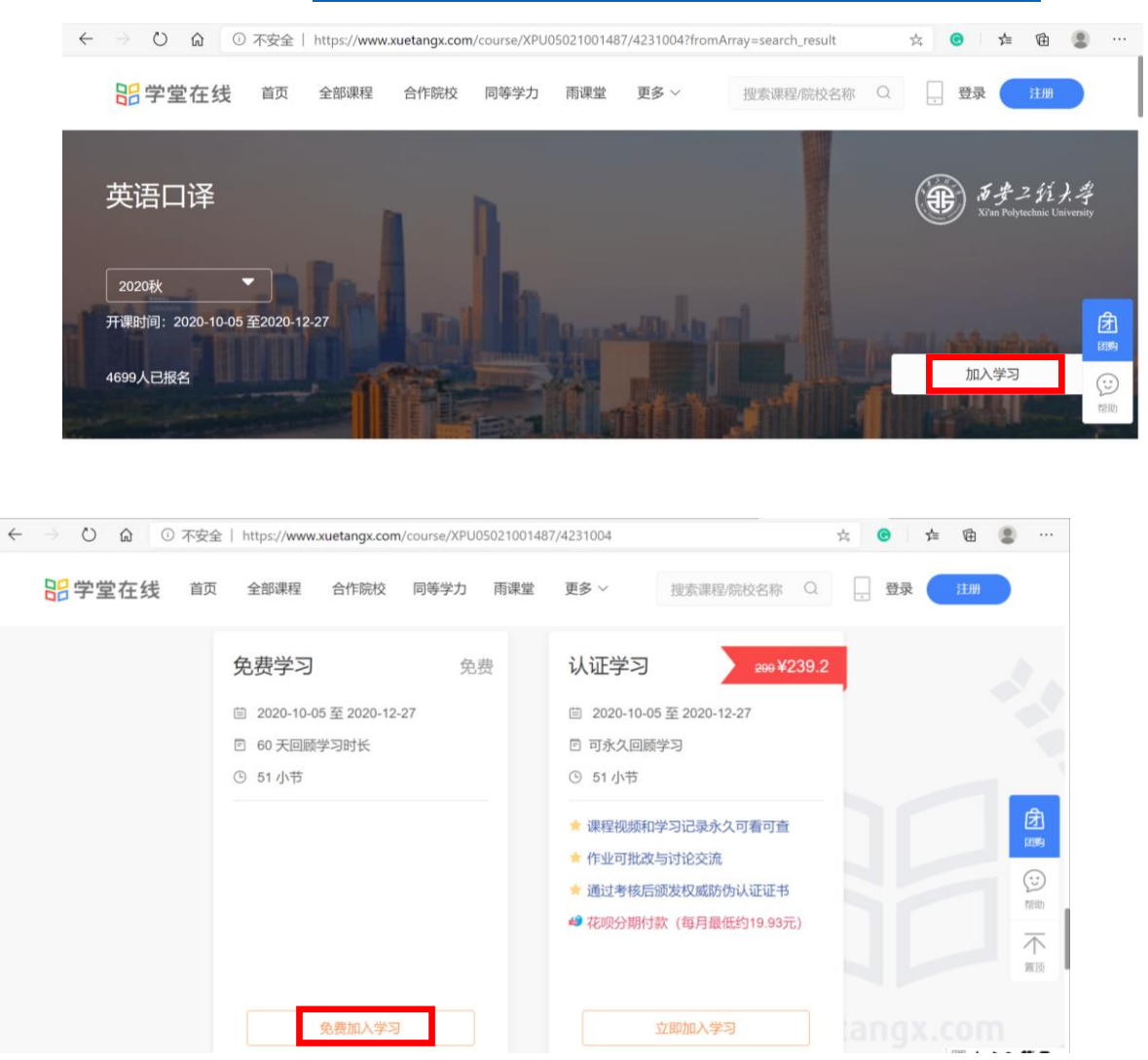

#### 《英语口译》课程网址: <u>https://www.xuetangx.com/course/XPU05021001487/4231004</u>

## 2. 移动端学习指南

扫描下方二维码下载安装学堂在线 APP,使用在 PC 端注册的账 号登录,选择下方"学习"菜单,点击"去学习",进入课程,完成学习。

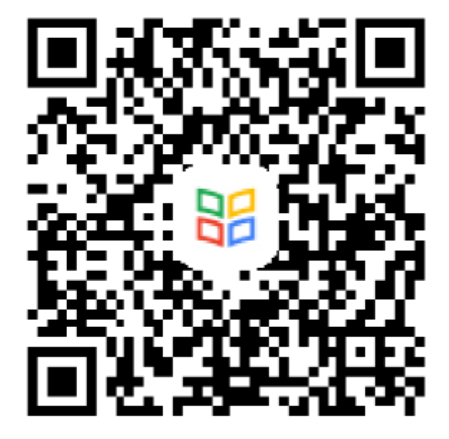

| 我的课程                         |              |    | 0 |
|------------------------------|--------------|----|---|
| 英语口译<br>English Interpreting | 英语口译(2020秋)  |    |   |
| -                            | 西安工程大学   崔晓丹 |    |   |
|                              |              | 去学 | 3 |

## 3. 加入课程学习群

请选课的同学务必扫描下方二维码加入课程学习群,方便接收课 程相关通知和进行课程内容的讨论学习。

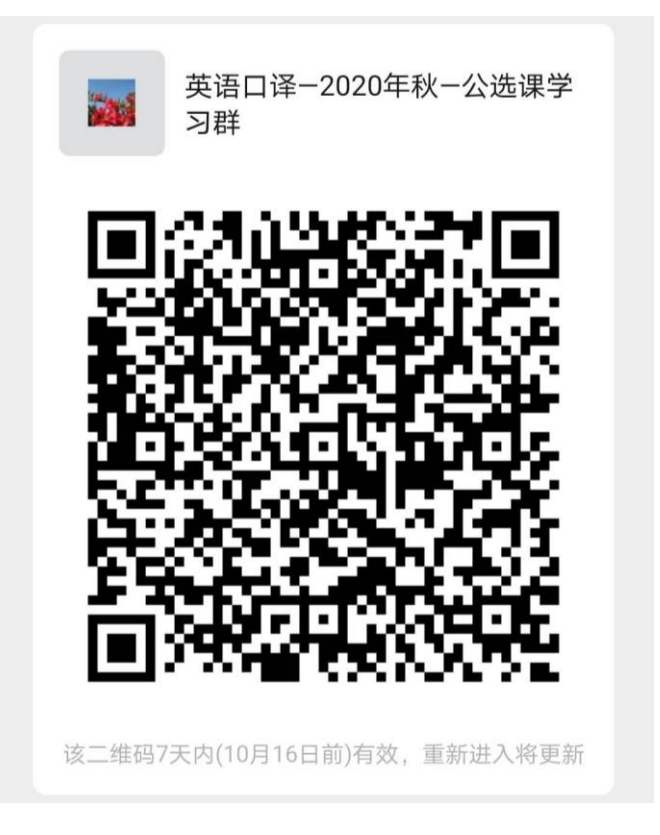

## 温馨提示:

同学们在注册和学习过程中若有疑问,请在课程学习群中留言, 或电话咨询任课教师崔老师(13572823450)。

请同学们一定要修改个人信息!("学号+姓名","学校/公司" 填写为"西安工程大学")!

请同学们一定在结课时间之前(2020年12月6日24时)完成 课程的学习和考试!

祝同学们学习愉快!